## DEPARTMENT OF -**HEALTH SERVICES** Winning the Data Game: Navigating the Report Cards in **Immunizations**

Danielle Falcone | Immunizations Data Quality Manager Valentin Sostaric | Immunizations Data Systems Chief

## **Financial Disclosures**

- Danielle Falcone and Valentin Sostaric, faculty for this CE activity, have no relevant financial relationship(s) with ineligible companies to disclose.
- None of the planners for this activity have relevant financial relationships to disclose with ineligible companies.
- <u>The Arizona Alliance for Community Health Centers</u> is accredited by the Arizona Medical Association to provide medical education for physicians.
- <u>The Arizona Alliance for Community Health Centers</u> designated the 2025 Arizona Immunization Conference educational activity for a maximum of 11 hours AMA PRA Category 1 Credits Physicians should only claim credit commensurate with the extent of their participation in the activity.
- <u>The Arizona Pharmacy Association</u> is accredited by the Accreditation Council for Pharmacy Education (ACPE) as a provider of continuing pharmacy education.

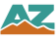

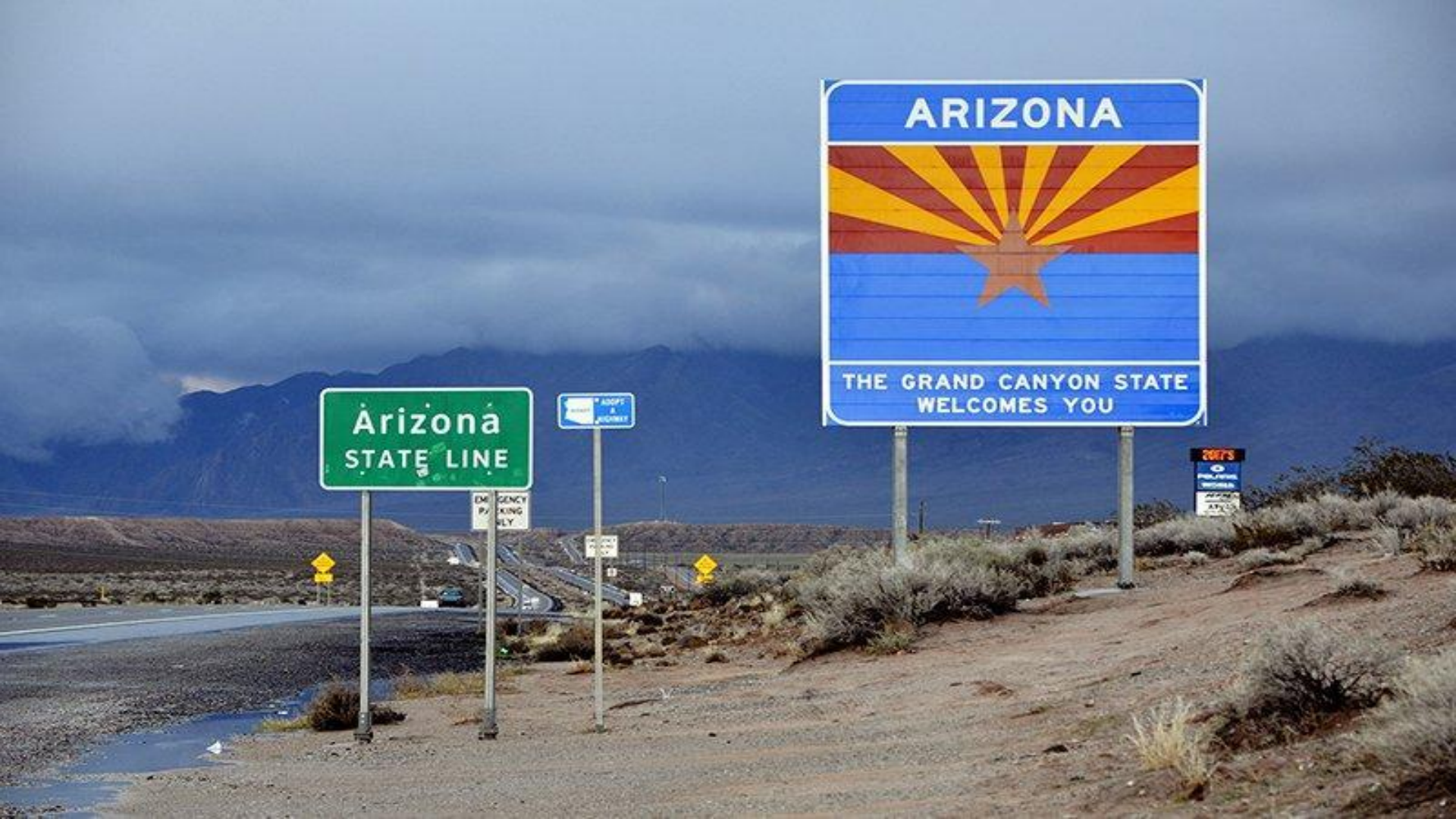

## Background

Implementation

**Reading the Report Card** 

**Results and Impact** 

**DAR DQ Assessment Reports** 

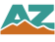

## Arizona - ASIIS

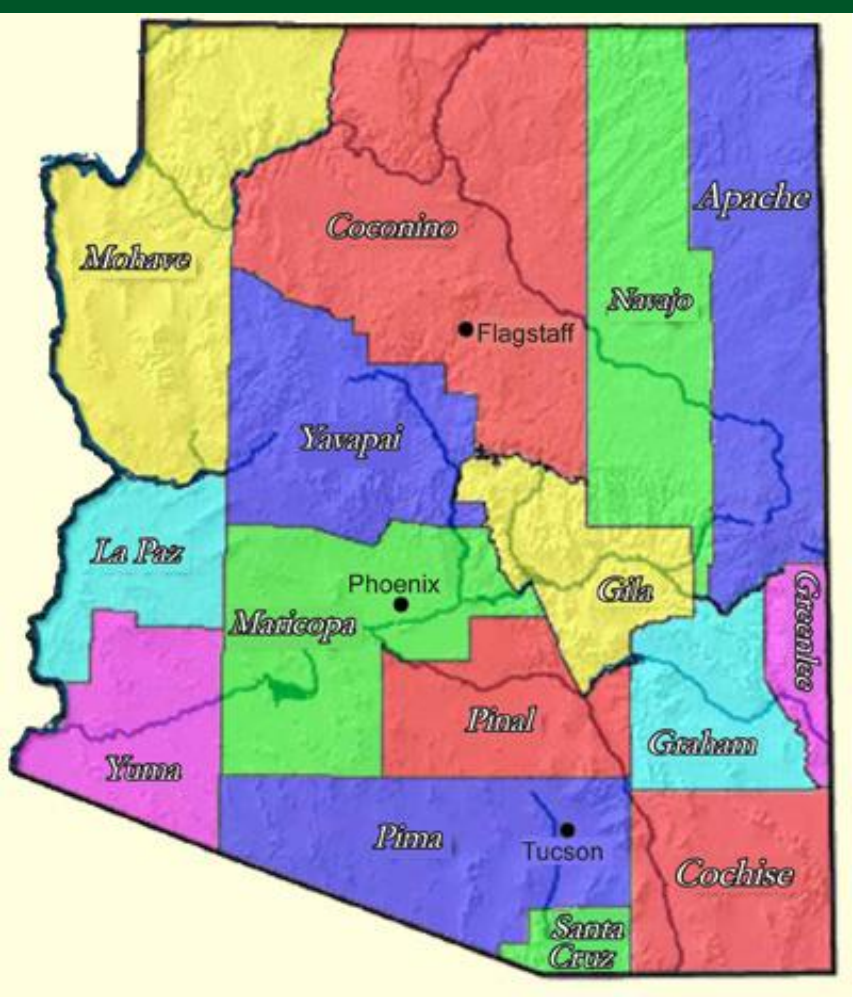

1998 - State Mandate to report immunizations

Registry - Developed and hosted by STC

Sites reporting: ≈ **4,000** 

HL7 reporters: ≈ **3,300** 

Bi-directional HL7 reporters: ≈ 3,000

VFC Providers: ≈ 650

Public Vaccines shipped in 2024: ~ 1,660,000

Public Vaccines Admin. in 2024: ≈ **1,370,000** 

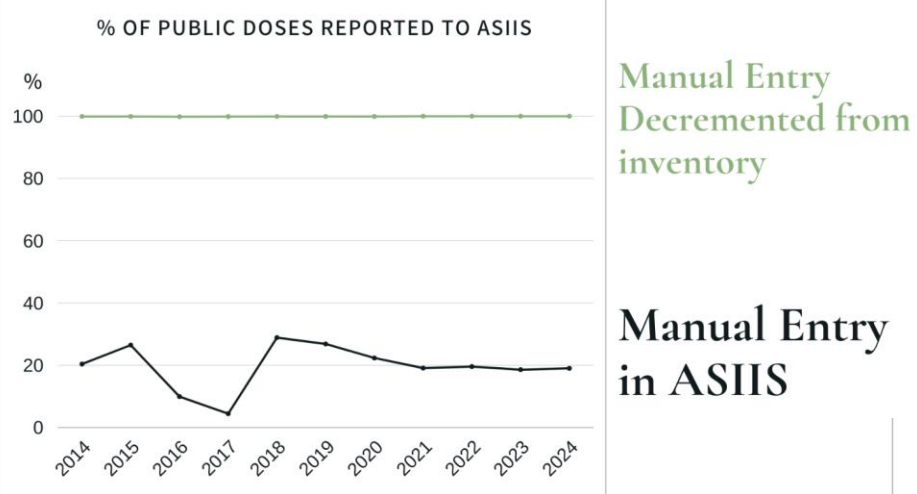

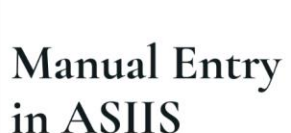

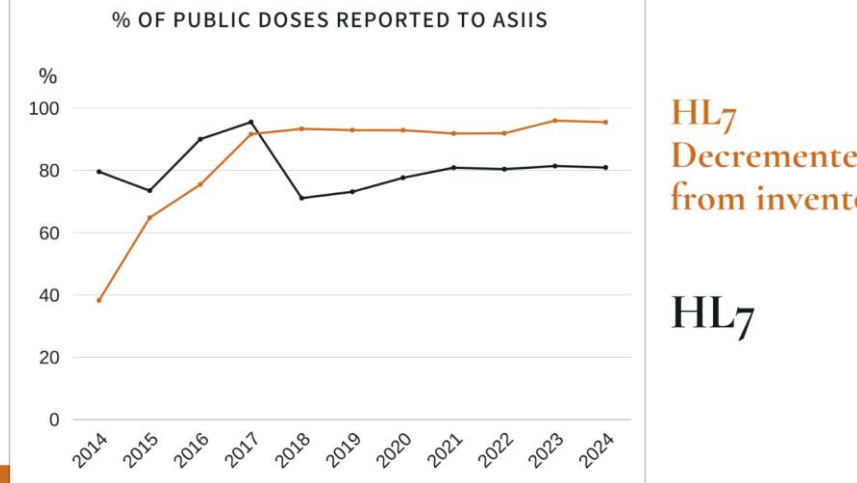

Decremented from inventory

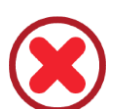

Not receiving the orders in ASIIS

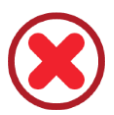

Not reporting vaccinations at all

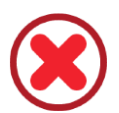

Not reporting wasted/expired

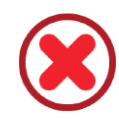

Writing off doses with non-acceptable reasons

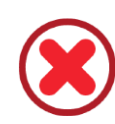

Transferring vaccines without records in ASIIS

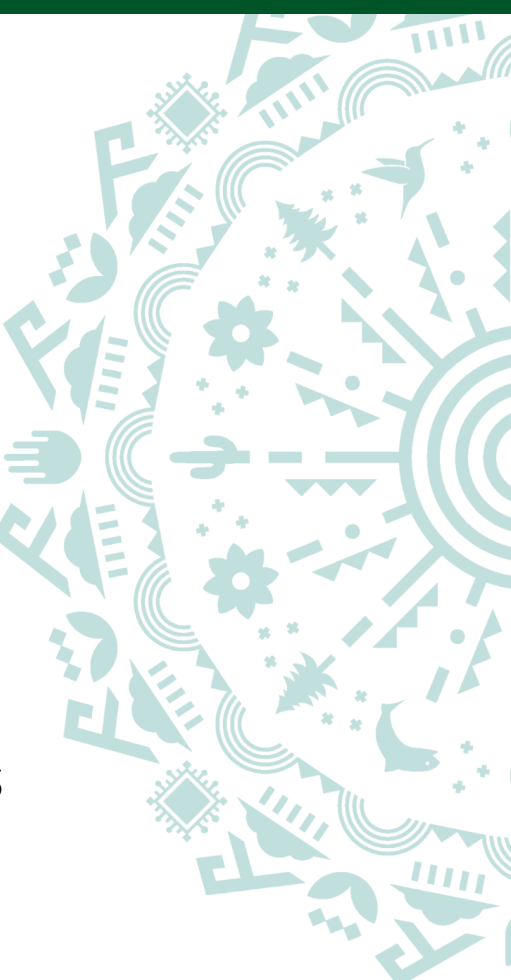

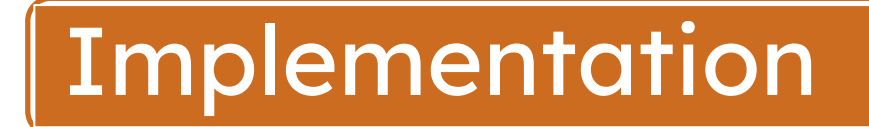

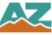

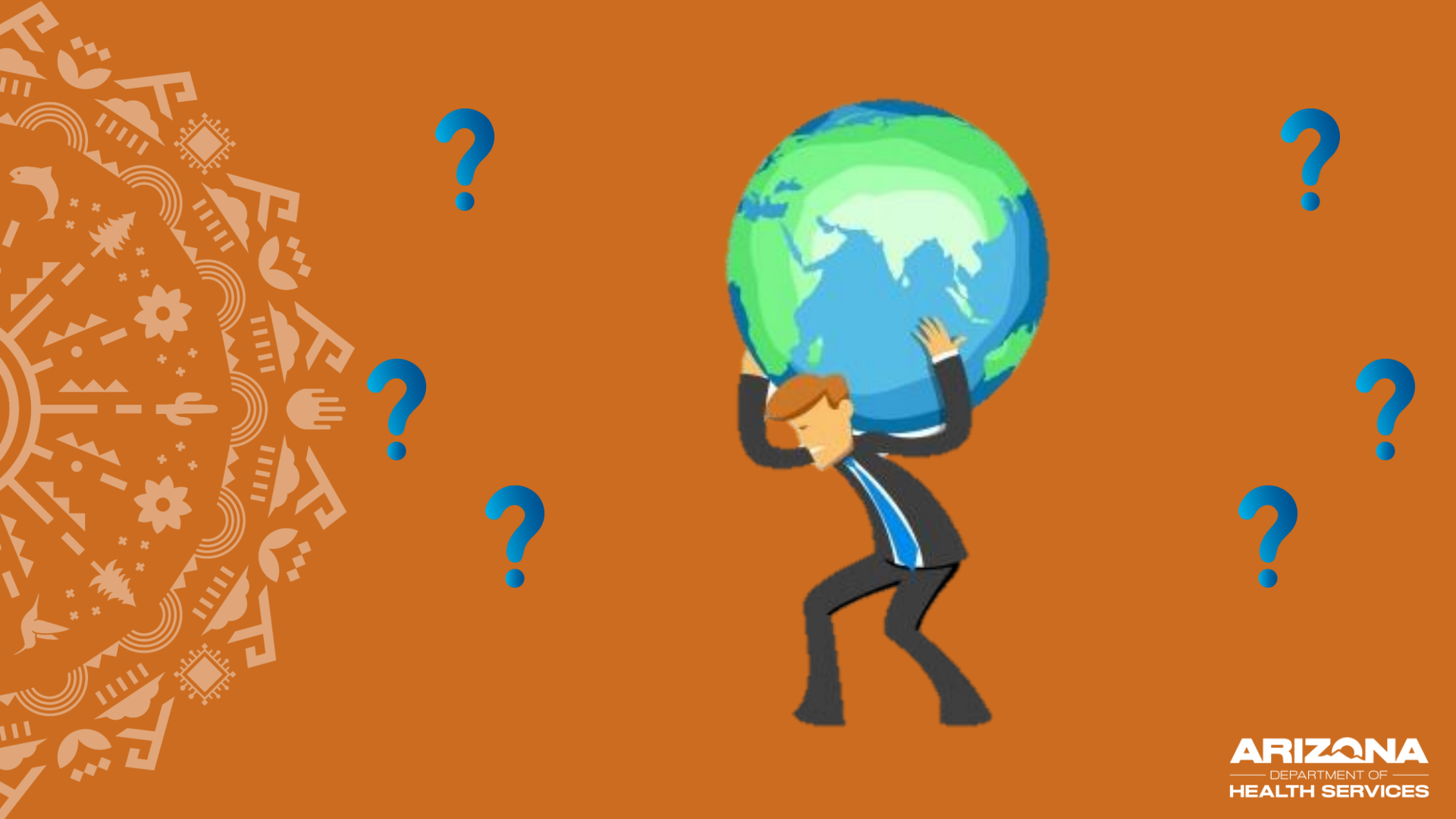

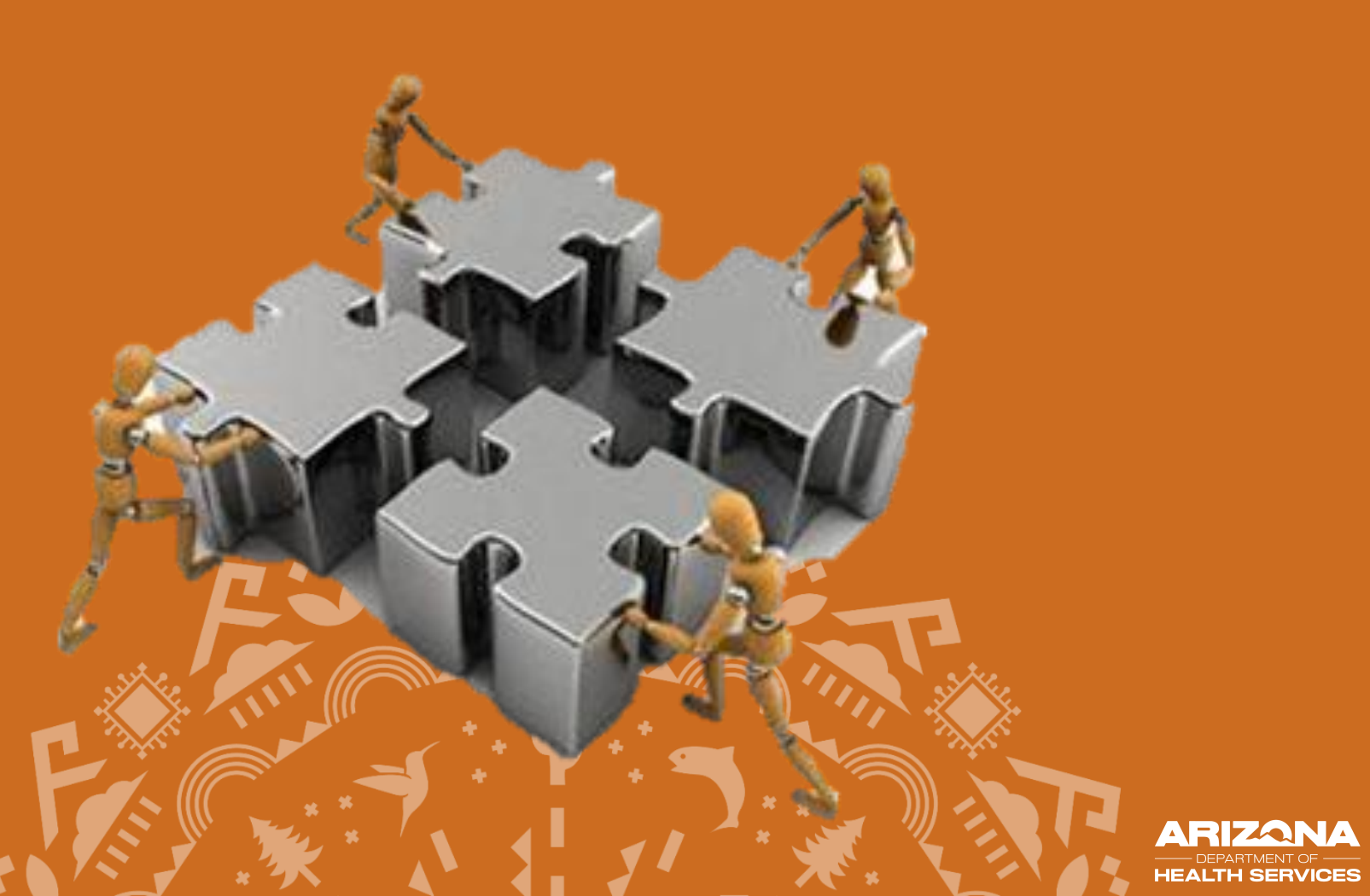

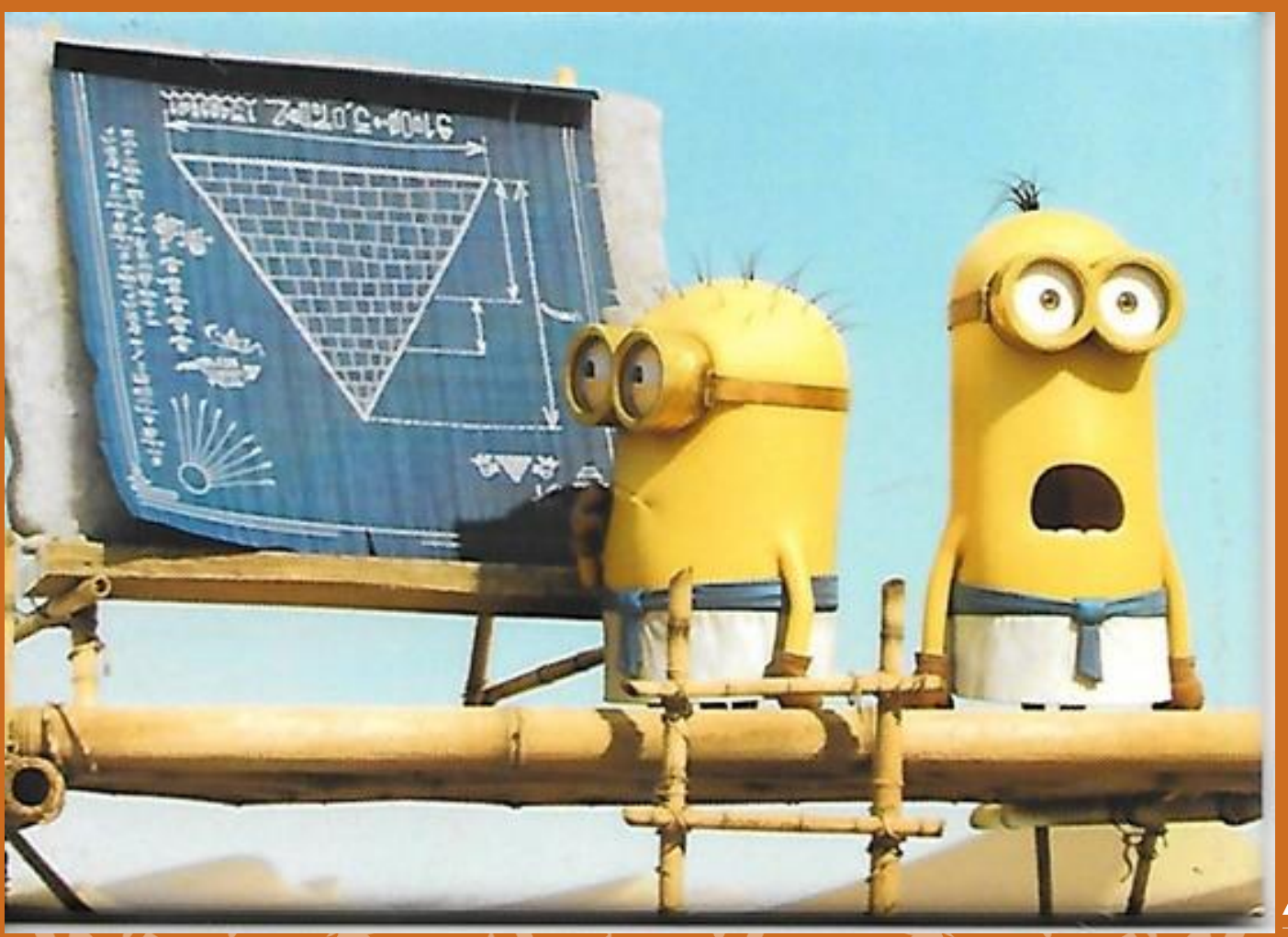

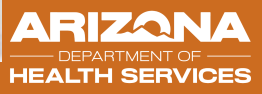

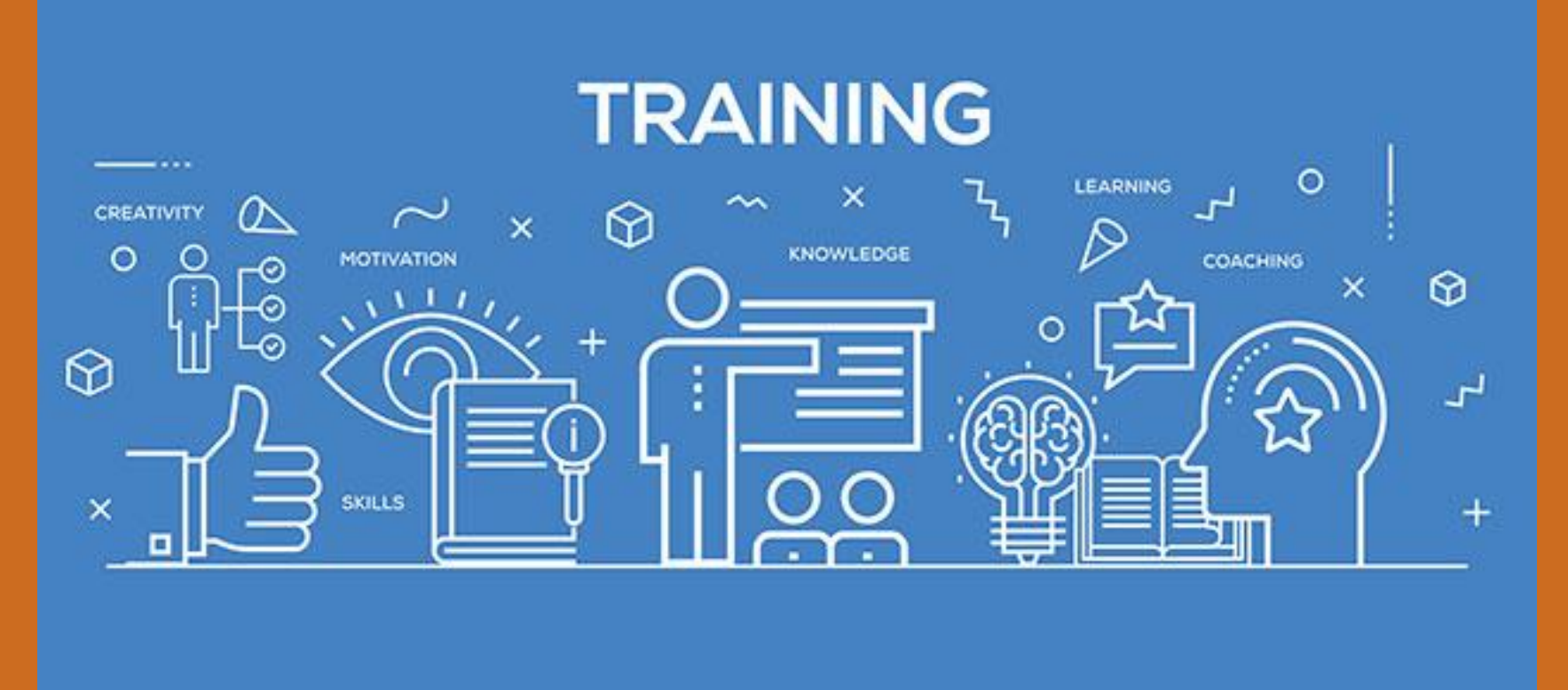

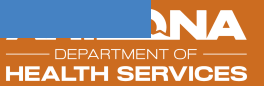

| ARIZONA DEPARTMENT<br>DF HEALTH SERVICES                                           | Dose Acc<br>Provider | ountability<br>Report Care | ть<br>d           | ursday, October 4, 2018<br>12:15:08 PM | FU |
|------------------------------------------------------------------------------------|----------------------|----------------------------|-------------------|----------------------------------------|----|
| VFC Pin                                                                            |                      |                            |                   |                                        |    |
| Organization (IRMS) ID<br>Organization (IRMS) Name<br>Facility ID<br>Facility Name |                      |                            |                   |                                        |    |
| Vaccine Expiration Year                                                            | ASIIS Inventory      | Doses Used                 | Unaccounted Doses | Annual Utilization                     |    |
| 2015                                                                               | 1473                 | 1473                       | 0                 | 100.00%                                |    |
| 2016                                                                               | 1501                 | 1501                       | 0                 | 100.00%                                | 3  |
| 2017                                                                               | 1991                 | 1984                       | 7                 | 99.65%                                 |    |
| 2018                                                                               | 1617                 | 1615                       | 2                 | 99.88%                                 |    |
| 2019                                                                               | 1646                 | 1095                       | 551               | 66.52%                                 |    |
| 2020                                                                               | 500                  | 261                        | 239               | 52.20%                                 |    |
| 2021                                                                               | 10                   | 0                          | 10                | 0.00%                                  |    |
| Summary for VFC Pin                                                                | 8738                 | 7929                       | 809               |                                        | LA |

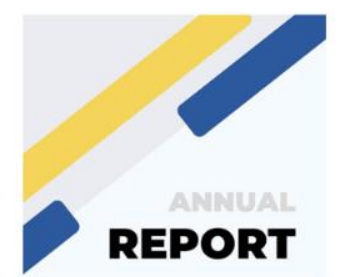

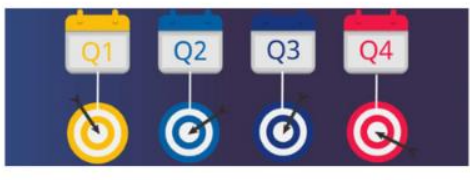

3

Jan 2020

2019 report cards with

included Dose for Dose

Vaccine Replacement

Form (where applicable)

## 4

#### October 2021 Report card source change to Lot Number Summary Report

# Reports

# SQL

5

September 2022

Report card source

changed to SQL after

identified Lot Number

Summary Report

calculation errors

#### 2024 Improvements in delivery and deployment of the

Arizona Immunization **Provider Report** Suite featuring DQ and HL7 reports

6

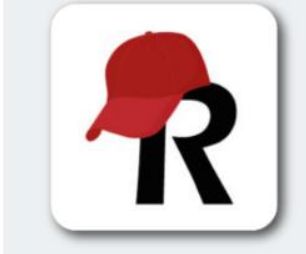

April 2019 2019 Q1 and CY 2019

report cards sent

November 26, 2018

Web Graning

## Reading the Report Card

## Enter Record in ASIIS Transfer Data

## **Record in EMR &**

| Home                                                      | Patent                                                                                                    | 11. A.       |                | 34 / C2                       | 10.000                           |                    |          |
|-----------------------------------------------------------|----------------------------------------------------------------------------------------------------|--------------|----------------|-------------------------------|----------------------------------|--------------------|----------|
| Select Application<br>Select Organization                 | Date of Bette: 81/20/2015<br>Guardian                                                                                                    | ouse         | Age<br>Organiz | alion Level Status:           | 8201174<br>352 weeks<br>inactive | . 62 munita. E yra |          |
| Salect Ph                                                 | Vaccination Datail Advi                                                                                                    | 1997 2012    |                | Contraction of the lot of the | And Annual State                 |                    |          |
| 1440                                                      | Vaccine 1                                                                                                    | CONID-19, I  | WINA, LAUP-D   | , Pf, 193 mog/ 0.5 mL dea     | s (Noderna)                      |                    |          |
| anjoir.                                                   | Date Administrated                                                                                                    | 120392021    |                |                               |                                  |                    |          |
| » Favortion                                               | Protocolar.                                                                                                    | U YES        | MO             | -                             |                                  |                    |          |
| a Patient                                                 | Menufacture                                                                                                    | _            |                | Lastateen                     |                                  |                    |          |
| <ul> <li>Vaccinations</li> </ul>                          | Lotromon.                                                                                                    |              |                |                               |                                  |                    |          |
| a Granization                                             | LOR PROPERTY                                                                                                    |              |                |                               |                                  |                    |          |
| » Physiciane &                                            | Putting allarea.                                                                                                    | and a second |                |                               |                                  |                    |          |
| Vaccimatore                                               | Propulse registe an rescard                                                                                                    |              |                |                               |                                  | - 2                |          |
| <ul> <li>Lot Numbers</li> <li>Orders/Consilers</li> </ul> | Manufacture Mature Surger                                                                                                    | _            |                |                               |                                  |                    |          |
| » Registration Forms                                      |                                                                                                    | Autom.       |                |                               |                                  | 18                 |          |
| + Reports                                                 | Facily                                                                                                    |              |                |                               |                                  |                    |          |
| s Settings                                                | Naccrudor.                                                                                                    | Son Bato     | ds Hore        | Delect                        |                                  |                    | *        |
| a importa                                                 | Anationized Tale                                                                                                    |              | I among the    | Balant                        |                                  |                    |          |
| , Esperie                                                 | Anatomical Brade                                                                                                    | Seen Barris  | da Hore        |                               |                                  |                    |          |
| Scheduled Reports                                         |                                                                                                    | Scen Barco   | da Here        | Defect. *                     |                                  |                    |          |
| a Job Queue                                               | Dose Sun                                                                                                    | 14           |                |                               |                                  |                    |          |
| a Administration                                          | Unlume (DC):                                                                                                    |              |                |                               |                                  |                    |          |
| a Atawara                                                 | YFC SIMUR:                                                                                                    | AHCOCS       |                |                               |                                  |                    |          |
| and the second second                                     | Prove Track of                                                                                                    | WFG Statut   | will be igen   | reat if lot mumber is not v   | FC sights                        |                    |          |
|                                                           | US Bioscalous Faster                                                                                                    |              | 141            | 147                           |                                  |                    |          |
|                                                           | Date VIS Form Gover                                                                                                    | 12022001     |                |                               |                                  |                    |          |
|                                                           | Company Deputies                                                                                                    | Sec.         |                |                               |                                  |                    |          |
|                                                           | and the second second se |              |                |                               |                                  |                    |          |
| Issieh                                                    | COmmun.                                                                                                    |              |                |                               |                                  |                    |          |
| Version: 5.53.2                                           |                                                                                                    |              |                |                               |                                  | Consel             | Daves    |
|                                                           |                                                                                                    |              |                |                               |                                  |                    | - tonard |

|                         |                   | HL7                  |            |
|-------------------------|-------------------|----------------------|------------|
|                         |                   | -                    |            |
|                         |                   |                      |            |
| Example EMR             |                   | City                 | Peoria     |
| Funding Type            | Federal           | State                | AZ         |
| VFC Eligible            | Yes               | Zip                  | 85382      |
| Eligibility Reason      | V02-AHCCCS        | Vaccine              | HPV9       |
| First Name              | Mickey            | CVX Code             | 165        |
| Middle Name             | Mortimer          | Date of Immunization | 03/25/2016 |
| Last Name               | Mouse             | Lot Number           | R016127    |
| Date of Birth           | 01/01/2007        | Manufacturer         | MERCK      |
| Mother's Maiden<br>Name | Madre Fieldmouse  | VIS Publication Date | 12/02/2016 |
| Phone Number            | (623)999-9999     | Date VIS Given       | 03/25/2019 |
| Address                 | 123 Disney Street |                      |            |

> Providers should use a report card to determine if staff are correctly utilizing ASIIS for dose documentation

> Providers may enter data directly into the ASIIS website or send EMR records to ASIIS over an HL7 interface

## **Reading the Report Card**

- The header shows the pin, and the date the report card was run
- Below the header is the body of the report card with the purpose, action for providers, and why.
- For each lot number you will see the description, expiration date, and usage numbers. As well as, Doses received, Doses wasted, Doses used, Doses Unused, and Unauthorized adjustments
- The summary shows category totals and percentages
- The wasted and unused combined shows what could be wasted at the end of the year

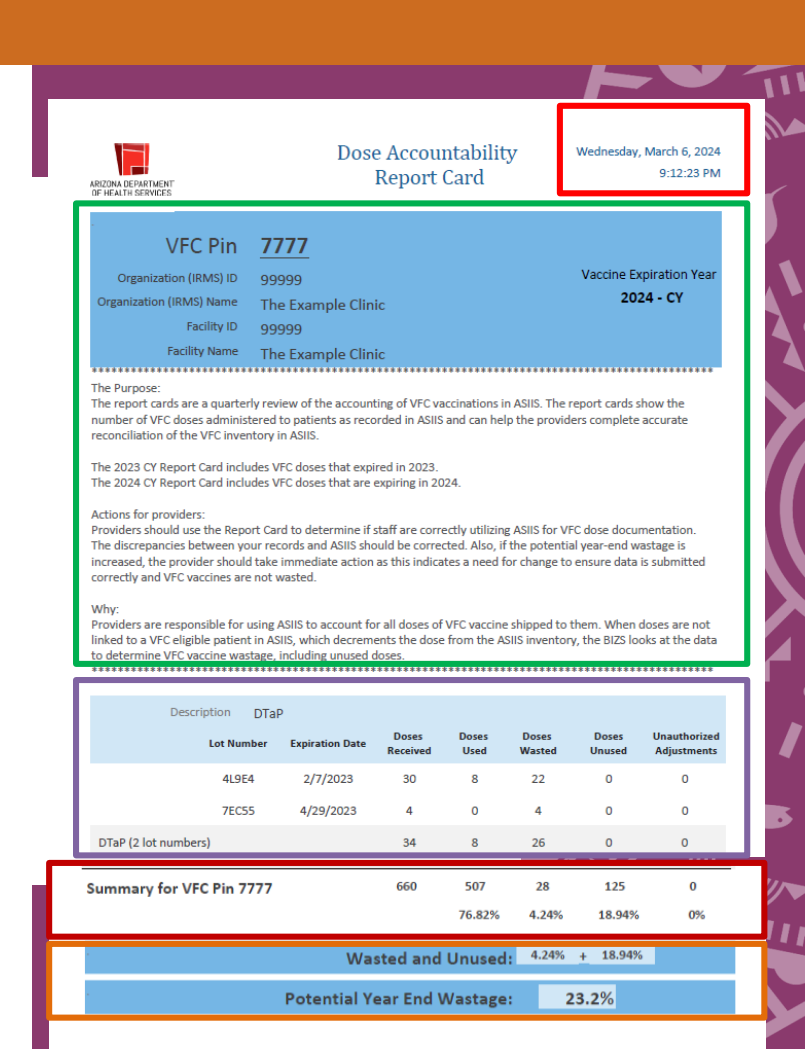

## Reading the Report Card

| Des                                  | cription DTal | <b>)</b>        |                   |               |                 |                 |                             |  |
|--------------------------------------|---------------|-----------------|-------------------|---------------|-----------------|-----------------|-----------------------------|--|
|                                      | Lot Number    | Expiration Date | Doses<br>Received | Doses<br>Used | Doses<br>Wasted | Doses<br>Unused | Unauthorized<br>Adjustments |  |
|                                      | N000000       | 4/15/2025       | 10                | 9             | 1               | 0               | 0                           |  |
|                                      | N000000       | 8/15/2025       | 10                | 9             | 0               | 1               | 0                           |  |
| Summary for VFC Pin 7777 20 18 1 1 0 |               |                 |                   |               |                 |                 |                             |  |
|                                      |               |                 |                   | 90%           | 5%              | 5%              | 0%                          |  |
| Wasted and Unused: 5.00% + 5.00%     |               |                 |                   |               |                 |                 |                             |  |
|                                      | Р             | otential Yea    | ar End V          | Vastage:      | 10.             | .0%             |                             |  |

## Viewing the Lot Usage & Recall Report

#### Lot Usage and Recall Report

| Report Criter                 | ia                | Report Date: April 15, 2025 |                     |                  |              |        |                 |           |
|-------------------------------|-------------------|-----------------------------|---------------------|------------------|--------------|--------|-----------------|-----------|
| Organization:                 | :<br>acility: All |                             |                     |                  |              |        |                 |           |
| Date Range:<br>District/Regio | All<br>on: All    |                             |                     |                  |              |        |                 |           |
| Vaccine:                      | Manufad           | cturer:                     |                     | Lot Number:      | Lot Faci     | lity:  | Funding Source  | :         |
| Last Name                     | First Name        | Birthday                    | SIIS Patient ID     | Vaccination Date | Organization | Vaccir | nating Facility | Dose Size |
| Total Patients                | Selected: 0       | Total Vac                   | cinations Administe | <b>red:</b> 0    |              |        |                 |           |

The Lot Usage and Recall Report will generate a list of patients who are already attached (decremented) from the lot. The Report will display:

- the search criteria used (I.e. vaccine type, lot number, date range)
- the patient's last name, first name, DOB, and SIIS Patient ID
- the patient's vaccination date
- the total # of vaccines administered & the total # of patients selected based off search criteria

Tip: The report also shows **dose size**; if you are having dose accountability issues, look at the dose size and ensure each patient was administered the correct dose size.

## **Report Setting**

| Patient Detail Report                                                                                  |            |          |            |   |
|----------------------------------------------------------------------------------------------------|------------|----------|------------|---|
| Run By                                                                                                 |            |          |            |   |
| <ul> <li>By Ownership</li> <li>By Service</li> <li>By Service (official vaccination record)</li> </ul> |            |          |            |   |
| Limit Report By                                                                                        |            |          |            | _ |
| Vaccination Date Range From:                                                                           | mm/dd/yyyy | Through: | mm/dd/yyyy |   |
| Birth Date Range From:                                                                                 | mm/dd/yyyy | Through: | mm/dd/yyyy |   |

- By Ownership shows patients with <u>active status</u> for your organization (patients your practice "owns") and <u>ALL</u> vaccinations reported in the Vaccination Date Range for that patient (given outside your organization)
- By Service shows patients vaccinated in your facility and <u>ALL</u> changes for the given vaccines in the Vaccination Date Range (multiple entries for one vaccine, some decremented some not)
- By Service (official vaccination record) shows patients vaccinated in your facility and <u>last version</u> of the reported vaccines in the Vaccination Date Range

### Lot History in Search/Add Inventory -> Lot Maintenance

| Lot Nu | umber Maintenar        | nce                       |                             |                        |                |            |               |               |   |
|--------|------------------------|---------------------------|-----------------------------|------------------------|----------------|------------|---------------|---------------|---|
|        | Vaccine:               | Varicella (Varivax ®), ND | C: 00006-4827-00 - 10 VIALS |                        |                |            |               |               |   |
|        | Facility:              |                           |                             | <b>~</b> Ft            | unding Source: | VFC        |               | v             |   |
|        | Lot #:                 | X021282                   |                             |                        | Exp Date:      | 08/20/2025 |               |               |   |
| _      | Vaccine<br>Display ID: | VARI-137                  |                             |                        |                |            |               |               | _ |
|        | Total Doses            | Available                 | Wasted And Returned         | Wasted And Disposed    | Outbound       | Used       | Corrected (+) | Corrected (-) |   |
|        | 20                     | 0                         | 0                           | 0                      | 0              | 20         | 0             | 0             |   |
|        | Inactivated:           | •                         | Inactive Reason: Other      |                        | *              |            |               |               | - |
|        |                        |                           | VI                          | EW LOT HISTORY BACK EI | DIT            |            |               |               |   |

## Lot History in Search/Add Inventory -> Lot Maintenance

- Doses Received The date, order/transfer number, and total number of doses received.
- Undecremented Doses Administered -The administration date, vaccine, and lot number of any administered undecremented doses.
- Doses Administered The administration date, patient ID, and vaccine eligibility category for any administered doses.
- Reconciliation Adjustments The date, description, and dose change for any inventory adjustments that have occurred.

Note: Dates will need to be adjusted to the complete information for the lot number

#### LOT HISTORY Dtap | Daptacel ® Lot #:###### | Exp Date: 09/30/2021 | Funding: VFC From: 12/16/2021 × To: 12/16/2021 REFRESH PRINT Doses Received: 100 **Doses Received** Date Order/Transfer # ##/##/#### Order #123456 100 Undecremented Doses Administered: 0 Import Date Vaccine Lot Number No undecremented doses were found for this date range. Doses Administered: 1 Vaccine Eligibility Admin Date Patient ID **Unknown Health Plan** ##/##/#### ####### **Reconciliation Adjustments: 1** Date Description **Dose Change** ##/##/#### Expired -81

х

## Common errors preventing decrementing

### 5 or S | 2 or Z | 4 or A | G or 6 | 1 or I | 0 or 0

- Creative receiving of multiple lot numbers in one shipment (/,-
  - ,.) Lot number 1/ Lot number 2
- Transposed numbers and letters
- Extra numbers or letters
- Writing NDC number instead of lot number
- Writing lot number from the vial or syringe instead of the box
- Writing lot number from the diluent instead of the vaccine box

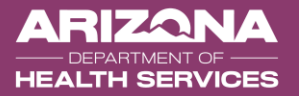

## Common errors that prevent decrementing

## Mfg. Code (MVX code)

- Unknown manufacturer code
- Incorrect manufacturer code

### Vaccine type

e.g. Lot number is for DTaP-HepB-IPV (Pediarix) yet it was reported as DTaP-IPV (Kinrix)

## VFC eligibility and Funding

- Unknown
- Blank
- Required to screen for eligibility prior to administering vaccine

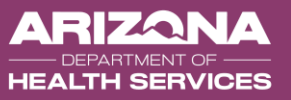

#### List of Vaccine Names, Best ASIIS Selection and CPT/CVX Codes

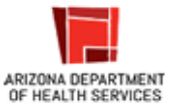

This list matches the vaccine name or codes in Arizona State Immunization Information System (ASIIS) with the brand name or other common names of the vaccines you use most often.

| Vaccine trade name or common name                         | Fund       | Best ASIIS Selection            | Age (Range)           | Dose    | Route | Manufacturer/ NDC Number          | CPT Code | CVX<br>Code |  |
|-----------------------------------------------------------|------------|---------------------------------|-----------------------|---------|-------|-----------------------------------|----------|-------------|--|
| Commercialized COVID-19 Vaccine (2024-2025 Formula) - NEW |            |                                 |                       |         |       |                                   |          |             |  |
| COMIRNATY®                                                |            | COVID-10 mPNA LNP-S PE          |                       |         |       | Pfizer INC - DED                  |          |             |  |
| Pfizer COVID-19 Vaccine                                   | VFC<br>VFA | tris-sucrose, 30 mcg/0.3 mL     | 12+ years             | 0.3 ml  | IM    | NDC: 00069-2432-10                | 91320    | 309         |  |
| (2024-2025 Formula)                                       | •          | (12+)                           |                       |         |       | (10 pack, 1 dose syringe)         |          |             |  |
|                                                           |            | COVID-19, mRNA, LNP-S, PF,      | 5 vr to < 12 vr       |         |       | Pfizer, INC – PFR                 |          |             |  |
| Pfizer COVID-19 Vaccine                                   | VFC        | tris-sucrose, 10 mcg/0.3 mL (5- | EUA                   | 0.3 ml  | IM    | NDC: 59267-4438-02                | 91319    | 310         |  |
|                                                           |            | <12y)                           |                       |         |       | (10 pack, 1 dose vial)            |          |             |  |
| (2024-2025 Formula)                                       | VFC        | tris-sucrose 3 mcg/0 3 ml (6m-  | 6 mo to < 5 yr<br>EUA | 0.3 ml  | IM    | NDC: 59267-4426-02                | 91318    | 308         |  |
|                                                           |            | <5v)                            |                       | 0.5 111 |       | (10 pack-3 dose vials) (30 doses) | 51510    | 500         |  |
| Spikevax™                                                 |            | COVID-19 mPNA LNP-5 PF          |                       |         |       | Moderna – MOD                     |          |             |  |
| Moderna COVID-19 Vaccine                                  | VFC        | 50 mcg/0.5 mL                   | 12+ years             | 0.5 ml  | IM    | NDC: 80777-0110-93                | 91322    | 312         |  |
| (2024-2025 Formula)                                       | *10        | (12+)                           |                       |         |       | (10 pack, 1 dose syringe)         |          |             |  |
| Moderna COVID-19 Vaccine                                  |            | COVID-19, mRNA, LNP-S, PF,      |                       |         |       | Moderna – MOD                     |          |             |  |
|                                                           | VFC        | 25 mcg/0.25 mL                  | 6 mo to < 12 yr       | 0.25 ml | IM    | NDC: 80777-0291-80                | 91321    | 311         |  |
| (2024-2025 Formula)                                       |            | (6m-<12y)                       |                       |         |       | (10 pack, 1 dose syringe)         |          |             |  |
| Novavay COVID-19 Vaccine                                  |            | COVID-19, subunit, rS-          |                       |         |       | Novavax – NVX                     |          |             |  |
|                                                           | VFC        | nanoparticle, adjuvanted, PF, 5 | 12+ years             | 0.5 ml  | IM    | NDC: 80631-0107-10                | 91304    | 313         |  |
| (2024-2025 Formula)                                       | VFA        | (12+)                           |                       |         |       | (10 pack, 1 dose syringe)         |          |             |  |

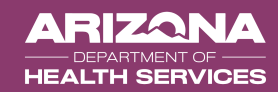

| Vaccination Detail Add        |                                                                           |  |  |  |  |
|-------------------------------|---------------------------------------------------------------------------|--|--|--|--|
| Vaccine 1:                    | HPV9                                                                      |  |  |  |  |
| Date Administered:            | 03/14/2024                                                                |  |  |  |  |
| Historical:                   | ○ YES                                                                     |  |  |  |  |
| Manufacturer:                 | MERCK Click to select                                                     |  |  |  |  |
| Lot Number:                   | TEST00001LOT                                                              |  |  |  |  |
| Lot Facility:                 | TEST FACILITY                                                             |  |  |  |  |
| Funding Source:               | VFC                                                                       |  |  |  |  |
| Provider Noted on Record:     |                                                                           |  |  |  |  |
| Lot Noted on Record:          |                                                                           |  |  |  |  |
| Manufacturer Noted on Record: |                                                                           |  |  |  |  |
| Facility:                     | TEST FACILITY × -                                                         |  |  |  |  |
| Vaccinator:                   | SMITH, JOHN MD/TEST FACILITY × -                                          |  |  |  |  |
| Anatomical Site:              | Right Arm × -                                                             |  |  |  |  |
| Anatomical Route:             | Intramuscular × -                                                         |  |  |  |  |
| Dose Size:                    | Full                                                                      |  |  |  |  |
| Volume (CC):                  |                                                                           |  |  |  |  |
| VFC Status:                   | AHCCCS<br>'VFC Status' will be ignored if lot number is not VFC eligible. |  |  |  |  |
| District/Region:              |                                                                           |  |  |  |  |
| VIS Publications Dates:       | 1. 2. 3. 4.                                                               |  |  |  |  |
| Date VIS Form Given:          | 03/14/2024                                                                |  |  |  |  |
| Ordering Provider:            | DR, MD MD (1501815018) × -                                                |  |  |  |  |
| Comments:                     |                                                                           |  |  |  |  |
|                               |                                                                           |  |  |  |  |

AZ

Cancel Save

## **Results and Impact**

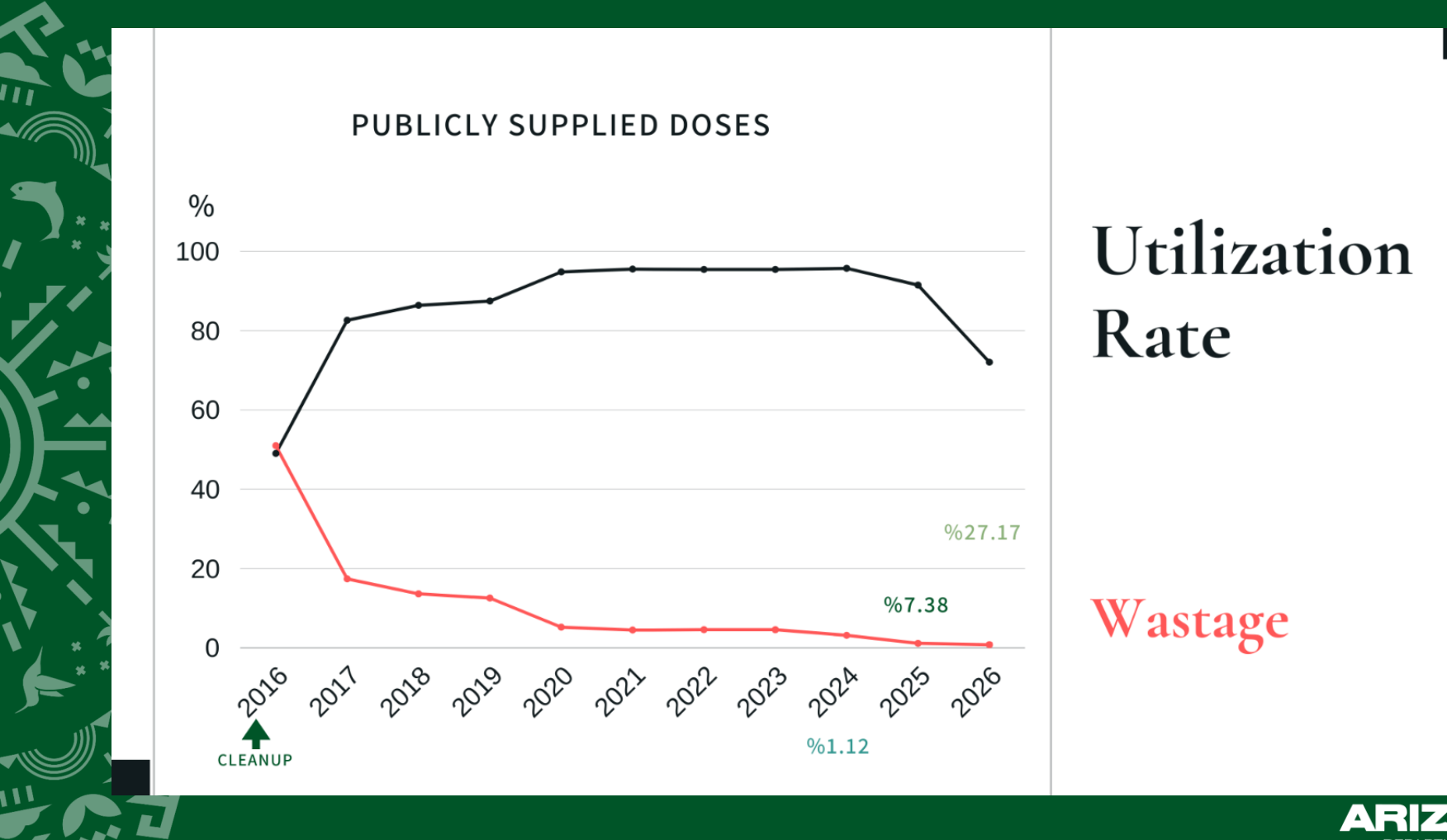

ARIZONA — DEPARTMENT OF — HEALTH SERVICES

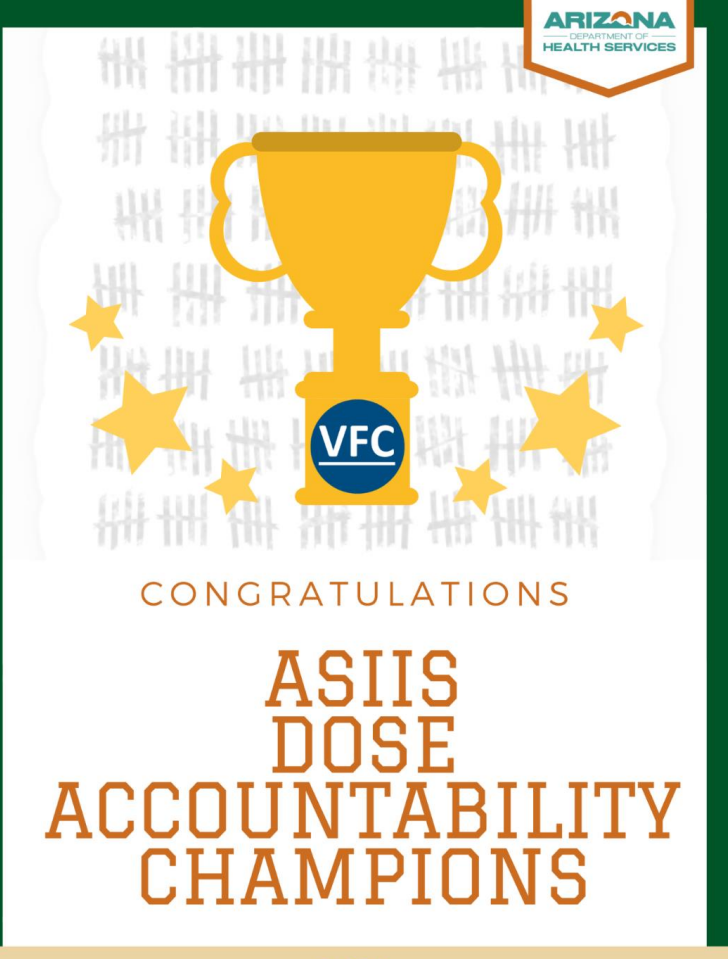

2024

BUREAU OF IMMUNIZATION SERVICES

Why?

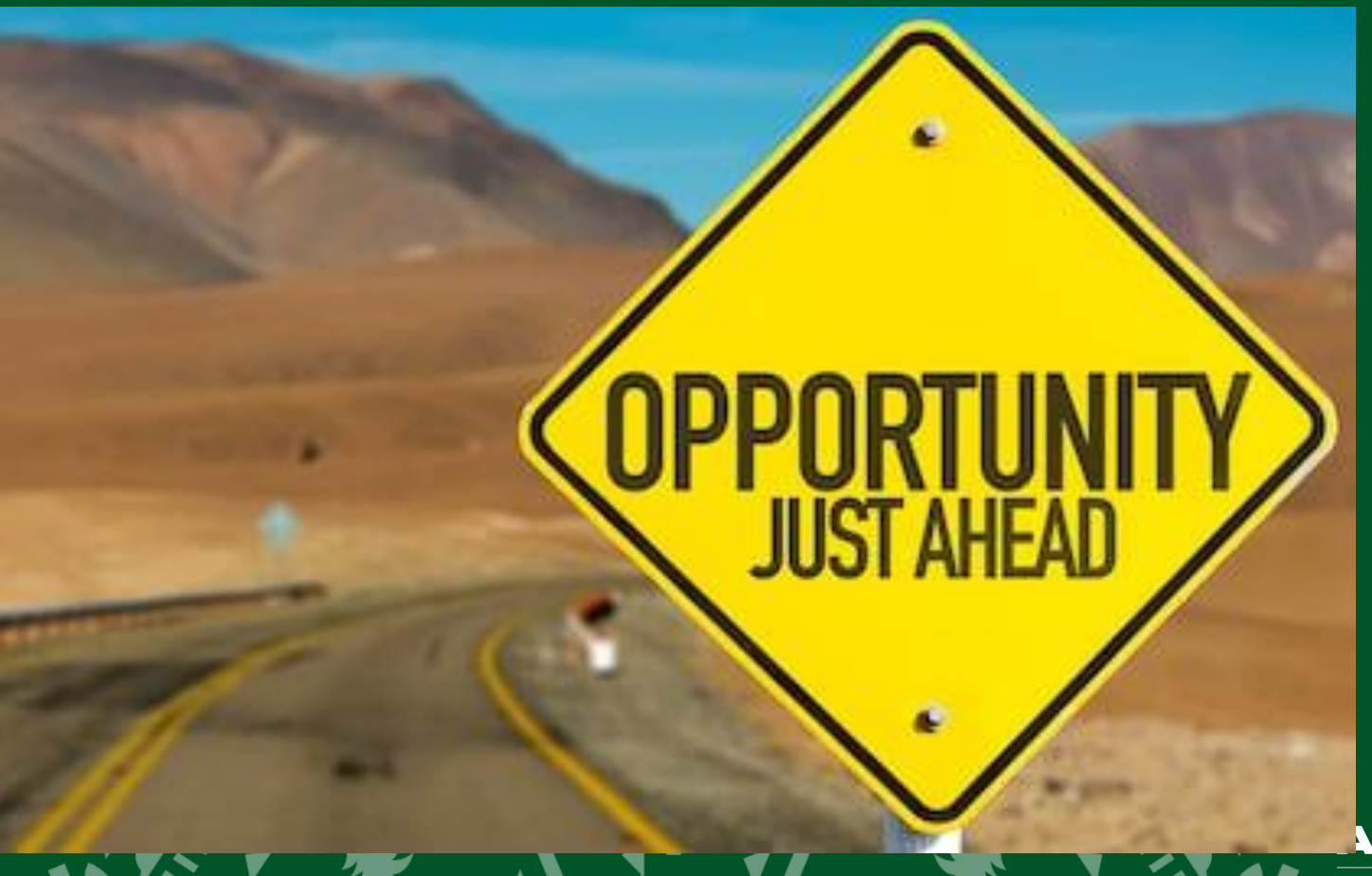

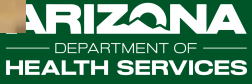

## **DAR DQ Assessment Reports**

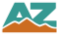

#### **Background:**

In 2016, The American Immunization Registry Association (AIRA) convened the Measurement for Assessment and Certification Advisory Workgroup (MACAW) to develop and propose measures for IIS Assessment. The Data at Rest (DAR) content area within the Measurement and Improvement (M&I) Initiative focuses on the data residing in an IIS database.

The MACAW defined the scope, measures, tests, outcomes, and testing methods for measuring data quality of the data at rest within an IIS. This work was informed by the IIS Functional Standards, CDC's IIS Data Quality Blueprint, and IIS Data Quality Practices – To Monitor and Evaluate Data at Rest.

#### Purpose

This assessment report DOES NOT evaluate the data quality of HL7 messages, coverage reports or inventory management.

**Actions for providers** 

**Definitions:** 

- Completeness Validity Timeliness
- Completeness and Timeliness Evaluation Criteria
- Validity Evaluation Criteria: Percentage Less Than Threshold

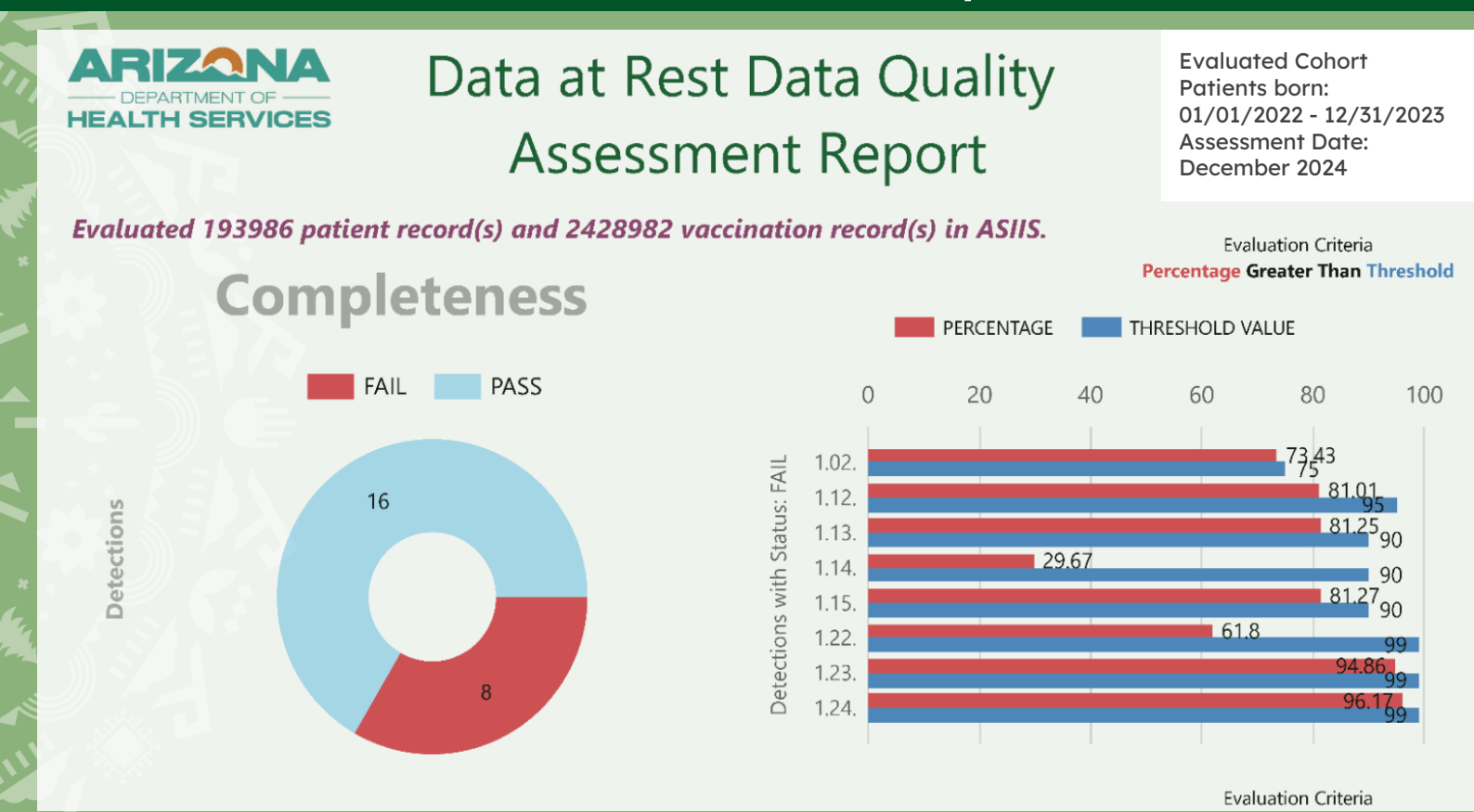

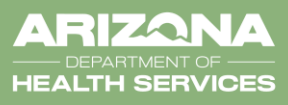

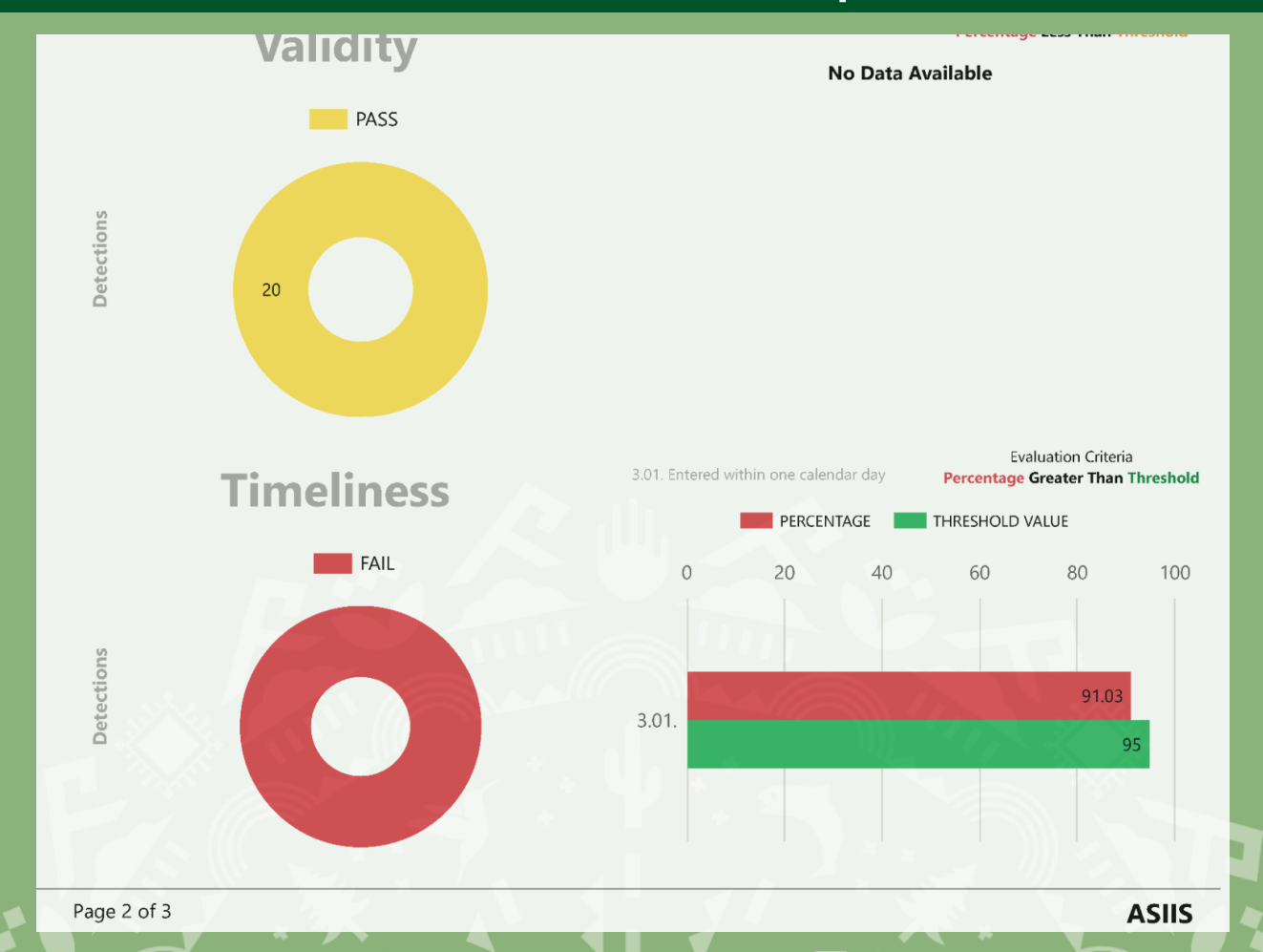

ARIZONA — DEPARTMENT OF — HEALTH SERVICES

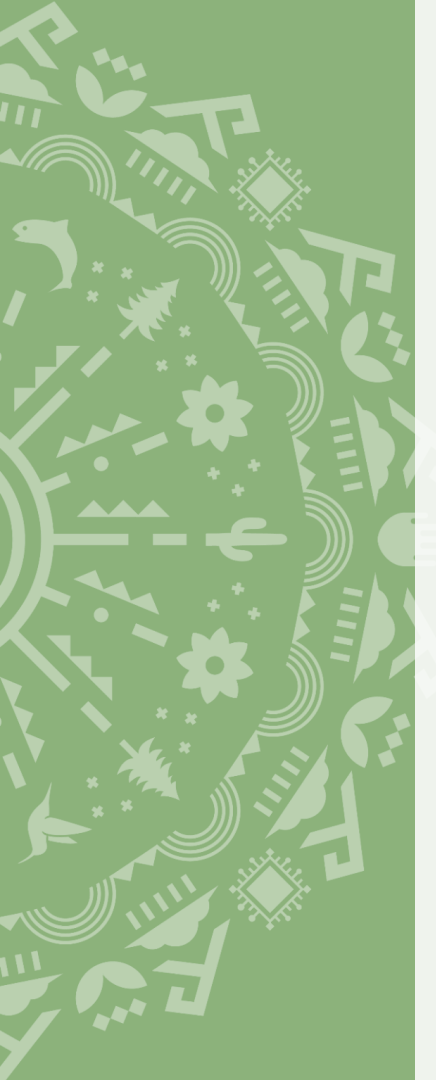

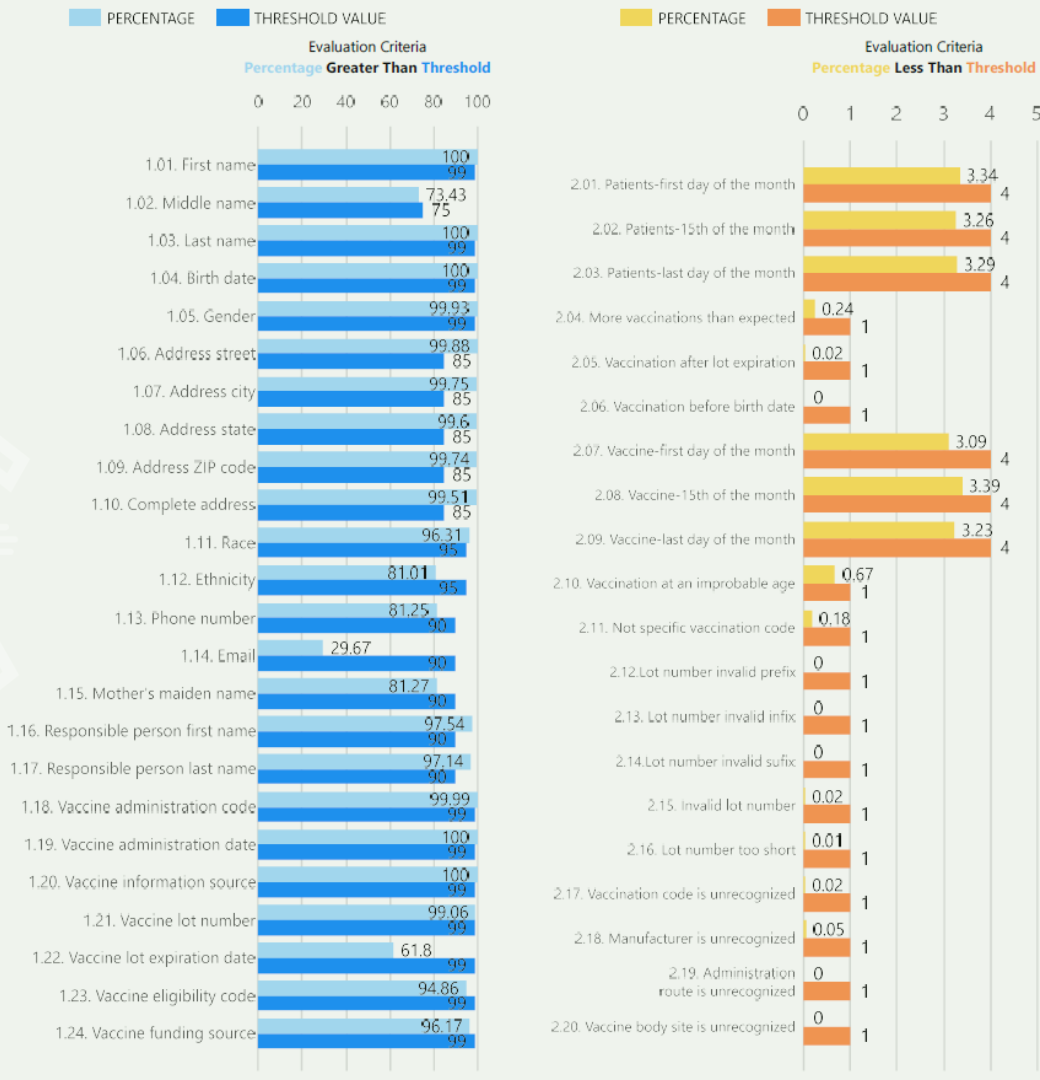

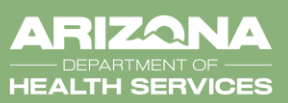

Evaluation Criteria

-5

3.34

3.26

3.29

3.09

3.39

- 4

4 3.23

I took some time to look at the report and honestly this is something a data person would love....I can see the value in it for someone who has a lot of time to look at and evaluate it. The Quality Assessment Report did take me a minute to digest there is a LOT of information here but as I pondered it and understood it better it's very easy to read and help me figure out where I might need to focus in to help teams be more successful.

I do think initially people are <u>not</u> going to read the first page – I will tell you that I looked past it initially just because it has a lot of words. However as I started having questions I found that I could go back up to that page and read about that section and get my questions answered. So again I'm not sure that there is much you can change there but initially people will not necessarily like that first page.

### 2024 Q4 HL7 Data Quality Score Card for VFC PIN #

Prepared by ASHS Interoperability Team (ASHS\_Electronic\_Reporting@azdhs.gov)

Generated on 2025-01-04

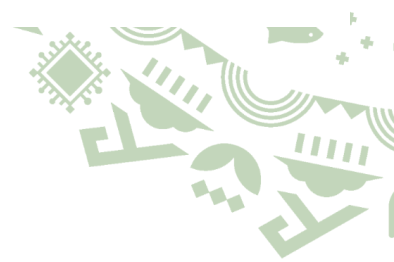

### Table 1: Timeliness of New Vaccination Submission

| Report Time       | Message Count | Percentage |
|-------------------|---------------|------------|
| within 1 day      | 1467          | 93.92      |
| within 2 days     | 12            | 0.77       |
| within 7 days     | 58            | 3.71       |
| within 30 days    | 3             | 0.19       |
| more than 30 days | 22            | 1.41       |

## HL7 Data Quality

Table 2: Child Immunization Data Quality (Core Data Elements)

| Data Element                 | Total Value | Complete Value (%) | Valid Value (%) |
|------------------------------|-------------|--------------------|-----------------|
| Admin Date                   | 2218        | 100                | 100             |
| CVX Code                     | 2218        | 100                | 100             |
| Funding Source               | 2218        | 100                | 100             |
| Guardian First Name          | 2235        | 2.15               | 100             |
| Guardian Last Name           | 2235        | 2.15               | 100             |
| Lot Number                   | 1601        | 100                | 100             |
| Manufacturer                 | 1601        | 100                | 100             |
| Patient Address - City       | 2218        | 100                | 100             |
| Patient Address - State      | 2218        | 100                | 100             |
| Patient Address - Street     | 2218        | 100                | 100             |
| Patient Address - Zip code   | 2218        | 100                | 100             |
| Patient DoB                  | 2218        | 100                | 100             |
| Patient Ethnicity            | 2218        | 84.81              | 100             |
| Patient First Name           | 2218        | 100                | 100             |
| Patient Gender               | 2218        | 100                | 100             |
| Patient Last Name            | 2218        | 100                | 100             |
| Patient Mother's Maiden Name | 2218        | 0                  | 0               |
| Patient MRN                  | 2218        | 100                | 100             |
| Patient Phone                | 2218        | 100                | 100             |
| Patient Race                 | 2218        | 79.26              | 100             |
| Relationship of Guardian     | 2235        | 2.15               | 100             |
| Reporting Facility           | 2218        | 100                | 100             |
| VFC Eligibility              | 2218        | 100                | 100             |

#### Table 3: Child Immunization Data Quality (Additional Data Elements)

| Data Element    | Total Value | Complete Value (%) | Valid Value (%) |
|-----------------|-------------|--------------------|-----------------|
| Admin Amount    | 2218        | 100                | 100             |
| Admin Route     | 1601        | 100                | 100             |
| Admin Site      | 1600        | 93.81              | 100             |
| CPT Code        | 2218        | 0                  | 0               |
| Expiration Date | 1600        | 100                | 100             |
| Guardian Email  | 2235        | 0                  | 0               |
| Guardian Phone  | 2235        | 0                  | 0               |
| NDC Code        | 2218        | 0                  | 0               |
| Patient Email   | 2218        | 2.39               | 100             |

## Arizona Immunization Provider Report Suite

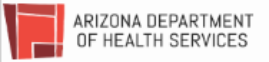

#### Arizona Immunization Provider Report Suite

#### **Bureau of Immunization Services (BIZS)**

Email: ArizonaVFC@azdhs.gov | Phone: (602) 364-3642 | Fax: (602) 364-3276

#### VFC PIN

The Arizona Immunization Provider Report Suite allows providers to review VFC vaccinations recorded in ASIIS, data quality, and HL7 Interface reports, with quarterly updates.

Select the report you would like to review

**Dose Accountability Report Cards** 

**HL7 Interface Reports** 

**Data Quality Reports** 

1111

AAA

FF F

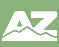

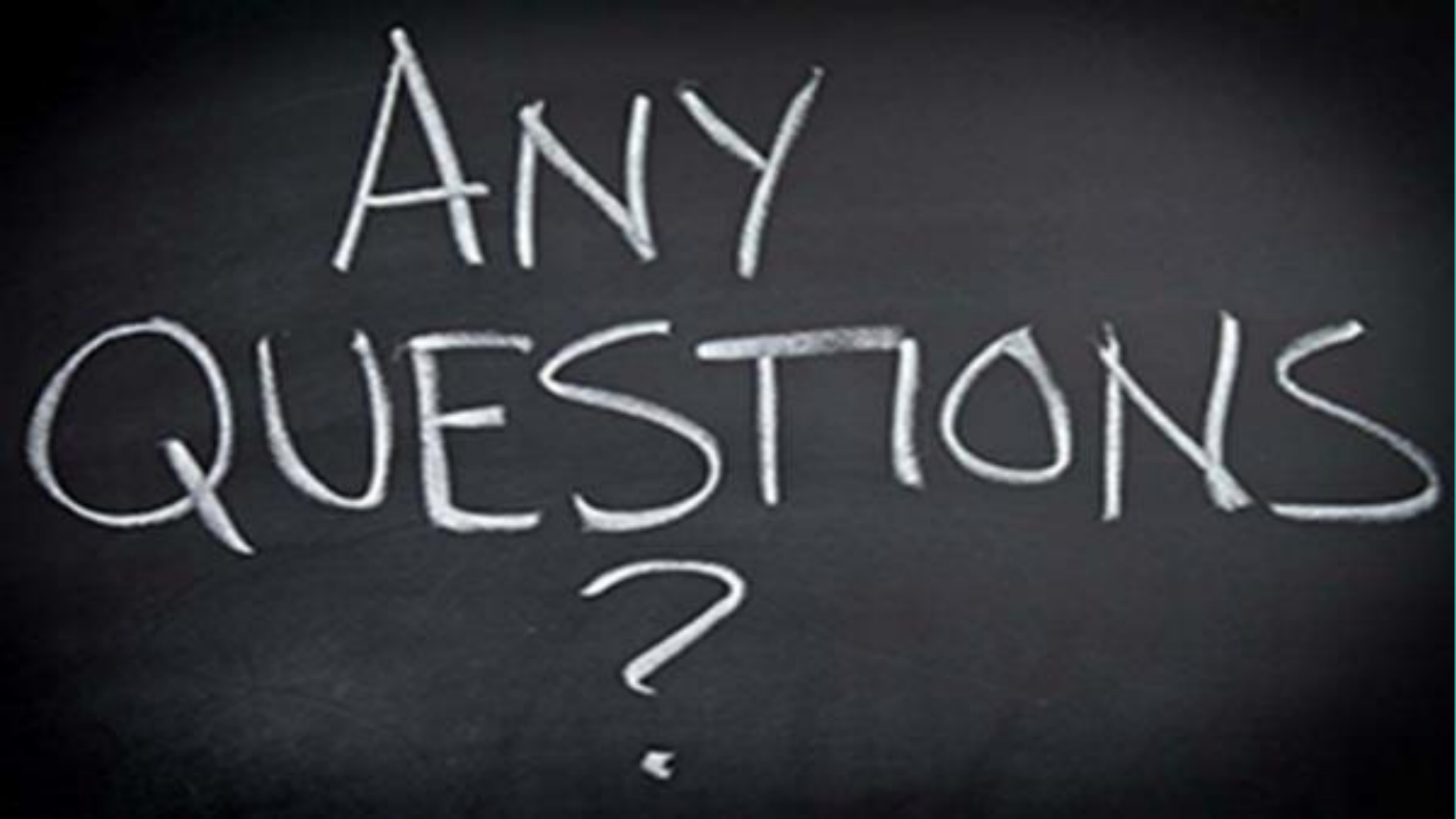

## Take Away Moment

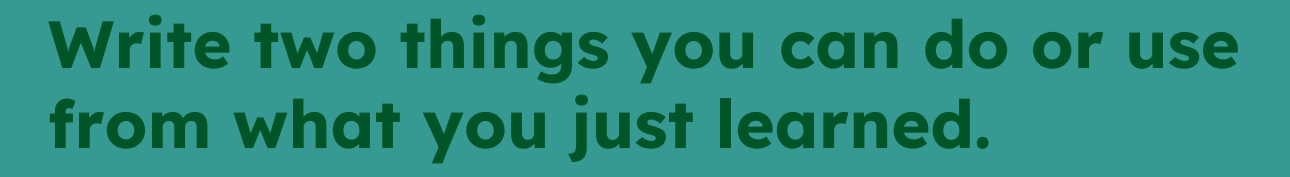

## Circle the one you plan to do first.

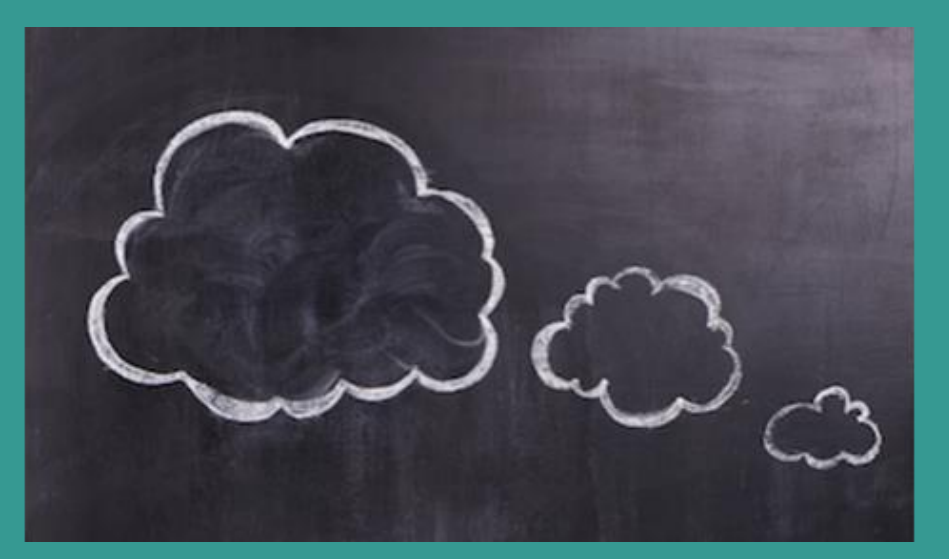

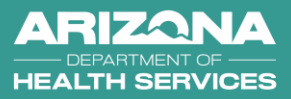

## Conclusion

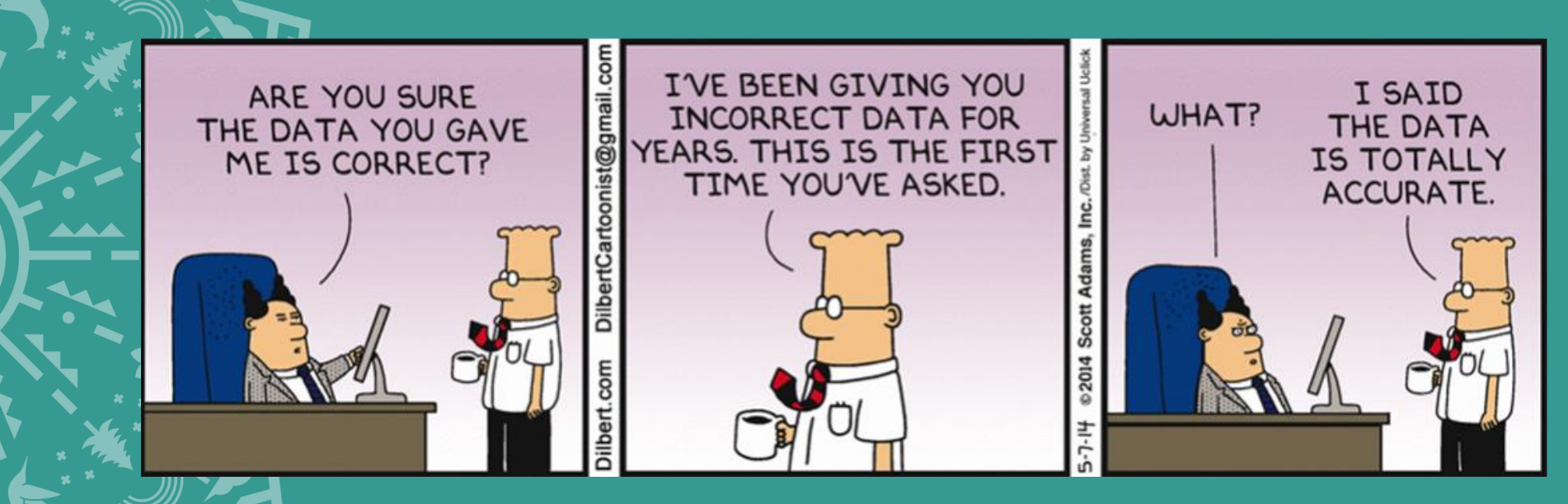

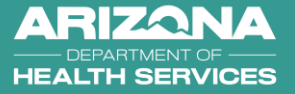

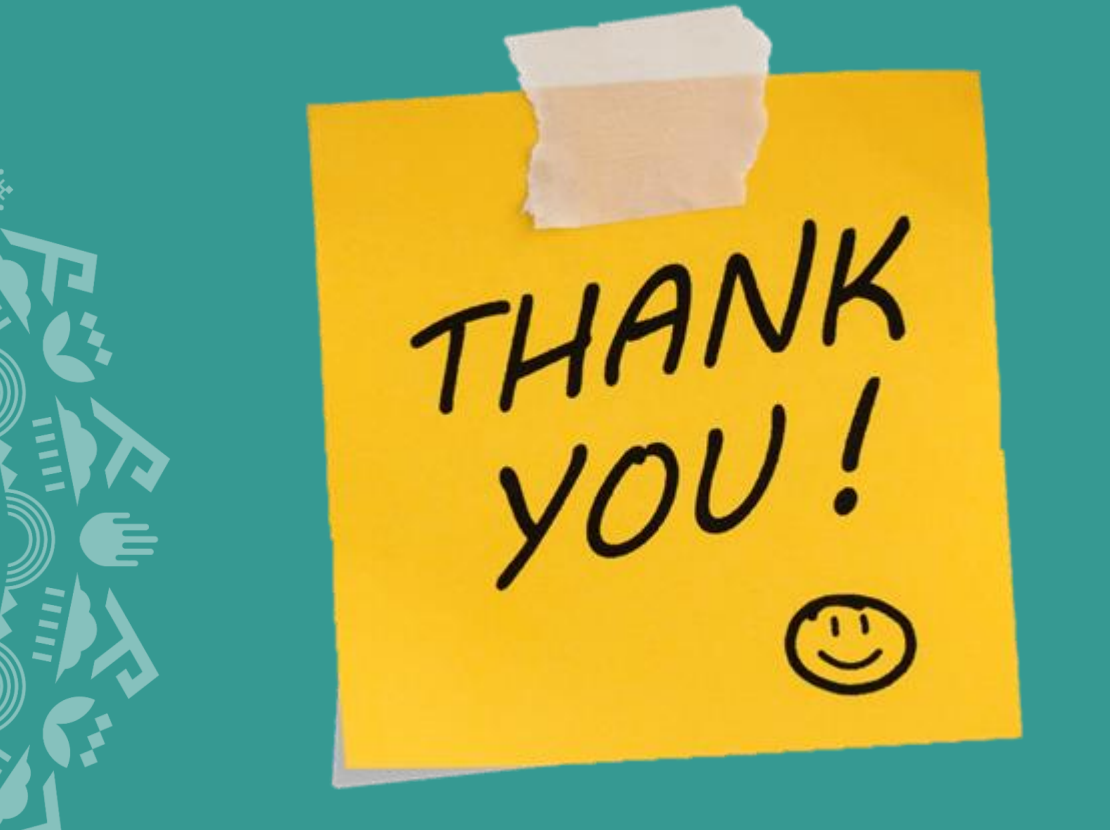

Valentin Sostaric | Immunization Data Systems Chief Arizona Department of Health Services

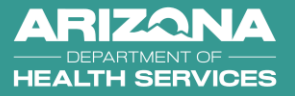

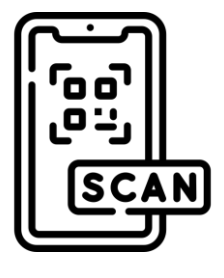

## Claim your Continuing Education Credit

Event Evaluation - April 16, 2025 -Session 5 Breakouts - Winning the Data Game

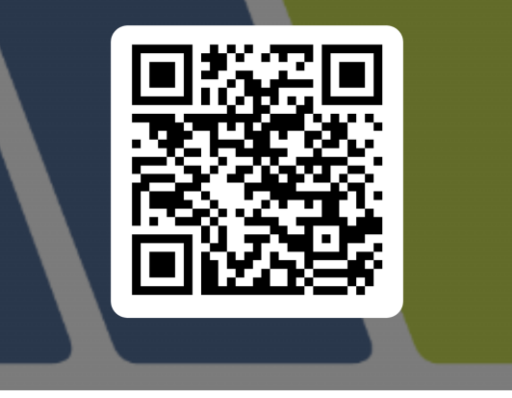

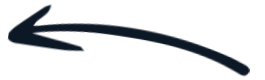

### Scan this QR code

Claim your CE credits for physicians, nurses, CHES, MCHES, and non-Accredited Certificates of Attendance from the Arizona Alliance for Community Health Centers

**Pharmacy** CEs pick up your QR code at the registration desk to Claim your CEs!

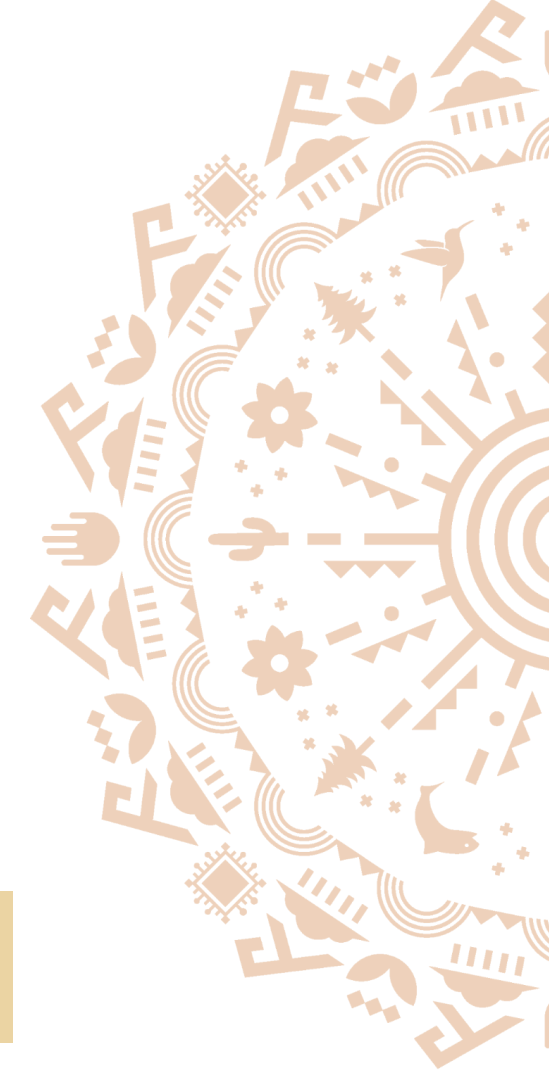